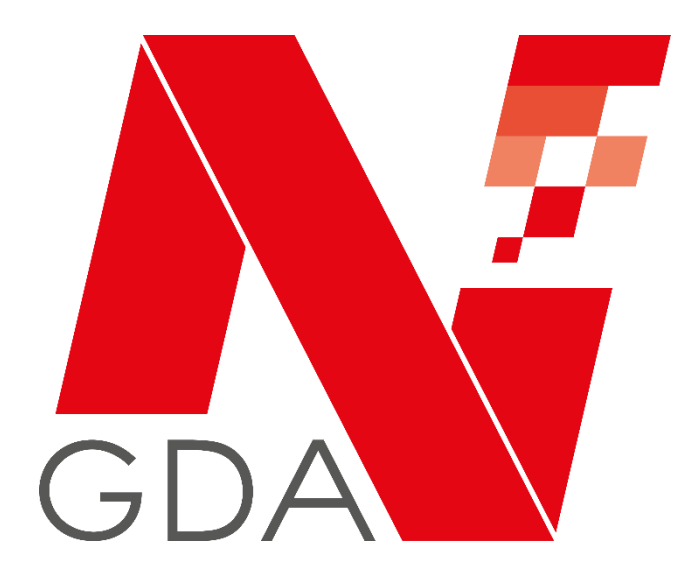

# **NGDA Portal**

Dokumentation für Anwender

Veröffentlicht:24.08.2020 Status: veröffentlicht Version: 1.0

# Historie

| Version | Datum      | Autor      | Änderungen       |
|---------|------------|------------|------------------|
| 1.0     | 24.08.2020 | Marc Götte | initiale Version |

# Inhalt

| 1 | Einl    | Einleitung 1                    |                                                           |  |  |  |
|---|---------|---------------------------------|-----------------------------------------------------------|--|--|--|
| 2 | Reg     | Registrierung zum NGDA Portal 1 |                                                           |  |  |  |
|   | 2.1     | Acc                             | ounts aus N-Ident und Partnerportal1                      |  |  |  |
|   | 2.2     | Neu                             | I-Registrierung1                                          |  |  |  |
|   | 2.3     | Ann                             | neldung / Registrierung 2                                 |  |  |  |
|   | 2.3.    | 1                               | Registrierung 3                                           |  |  |  |
|   | 2.3.    | 2                               | Anmeldung am Portal 3                                     |  |  |  |
|   | 2.3.    | 3                               | Passwort zurücksetzen 3                                   |  |  |  |
| 3 | Anz     | eige                            | nach der Anmeldung 4                                      |  |  |  |
|   | 3.1     | Nav                             | rigation und Menü-Leiste4                                 |  |  |  |
|   | 3.2     | Kon                             | textleiste4                                               |  |  |  |
| 4 | Fun     | ktior                           | nen nach der Anmeldung 5                                  |  |  |  |
|   | 4.1     | Bas                             | is-Funktionen5                                            |  |  |  |
|   | 4.1.    | 1                               | Mein Profil                                               |  |  |  |
|   | 4.1.    | 2                               | Meine Betriebsstätten 6                                   |  |  |  |
|   | 4.1.    | 3                               | Hilfe & Support                                           |  |  |  |
|   | 4.2     | Erw                             | eiterte Funktionen für Apotheken und andere Pharmapartner |  |  |  |
|   | 4.2.    | 1                               | Onlineshop                                                |  |  |  |
|   | 4.2.    | 2                               | Meine Bestellungen 8                                      |  |  |  |
|   | 4.2.    | 3                               | Meine Rechnungen                                          |  |  |  |
|   | 4.2.    | 4                               | Meine Zahlungsdaten9                                      |  |  |  |
|   | 4.2.    | 5                               | Meine Services                                            |  |  |  |
|   | 4.2.    | 6                               | Modellprojekte10                                          |  |  |  |
|   | 4.3     | Erw                             | eiterte Funktionen für Servicepartner10                   |  |  |  |
|   | 4.3.    | 1                               | Releasemanagement10                                       |  |  |  |
|   | 4.3.    | 2                               | securPharm für Servicepartner10                           |  |  |  |
|   | 4.3.    | 3                               | FAQ für Servicepartner10                                  |  |  |  |
| A | nlage 1 | 1 – D                           | 0er Weg zum N-Ident-Zertifikat11                          |  |  |  |
| A | nlage 2 | 2 – N                           | lotwendige Unterlagen zur Legitimation12                  |  |  |  |
| K | ontakt. |                                 |                                                           |  |  |  |

# 1 Einleitung

Das NGDA Portal stellt Zugänge für verschiedene Zielgruppen zur Verfügung. Zum einen erhalten Apotheker, Apothekenmitarbeiter und weitere Pharmapartner die Möglichkeit, die digitalen Zugänge zu Fachdiensten für sich und ihre Betriebsstätten zu verwalten.

Servicepartner erhalten Zugriff auf die Dokumentation der von NGDA zur Verfügung gestellten Fachdienste, sowie auf entsprechende Testfunktionen.

Darüber hinaus finden sich hier alle wichtigen Informationen zu unseren Produkten und Lösungen sowie Antworten auf häufig gestellte Fragen.

Ein integriertes Servicemodul ermöglicht es, mit dem Helpdesk der NGDA direkt Kontakt aufzunehmen oder auch erteilte Zugänge zu verwalten bzw. zu löschen. Damit stellt das neue Portal den integrierten Zugangspunkt dar.

# 2 Registrierung zum NGDA Portal

### 2.1 Accounts aus N-Ident und Partnerportal

Registrierte Benutzer der früheren Portale (N-Ident-Portal bzw. Partnerportal der NGDA) sind automatisch auch im neuen Portal registriert. Beim ersten Start muss das Passwort zurückgesetzt werden.

### 2.2 Neu-Registrierung

Im Zuge der Registrierung ist es erforderlich, den gewünschten Zugang zu bestimmen:

#### N-Ident (neues Unternehmen anlegen)

Unter N-Ident registrieren sich Apotheker bzw. Verantwortliche einer Betriebsstätte für die Verwaltung der elektronischen Zertifikate ihrer Betriebsstätten, sofern noch kein Account für das Unternehmen angelegt ist. Diese Zertifikate werden unter anderem für den Zugang zum securPharm Apothekenserver benötigt.

#### N-Ident (bestehendes Unternehmen)

Unter dem Punkt *N-Ident (bestehendes Unternehmen)* registrieren sich Personen, die in einem Unternehmen arbeiten, für welches bereits ein Account besteht. Unter Angabe der N-ID (Apo-Nummer) wird im Rahmen der Registrierung der Beitritt zu einem bestehenden Account veranlasst. Dabei wird zunächst eine **Beitrittsanfrage** an den Accountinhaber des ersten Unternehmensaccounts gestellt. Erst nach dessen Bestätigung erhält die zu registrierende Person Zugriff auf die Daten des Unternehmens – wie zum Beispiel die Support-Anfragen oder auch die Rechnungen.

### ApoKey

Bei ApoKey handelt es sich um die künftige persönliche ID für Apotheker und Apothekenpersonal für ihren persönlichen Zugang zu digitalen Diensten.

Hinweis: Für die Nutzung von Fachdiensten wie securPharm oder die Teilnahme an Modellprojekten, ist die Registrierung an ApoKey <u>nicht</u> erforderlich.

#### Servicepartner (neues Unternehmen)

Unter dem Punkt Servicepartner (Unternehmen) registrieren sich Inhaber und Mitarbeiter von Unternehmen, die Software für Apotheken und weitere Pharmapartner entwickeln. Dabei besitzt das Unternehmen selbst noch keine Registrierung am Partnerportal. Mit diesem Zugang erhält der registrierte Benutzer Zugriff auf die im Serviceportal hinterlegten Dokumentationen bzw. auf Testsysteme.

#### Servicepartner (Person)

Unter dem Punkt Servicepartner (Person) registrieren sich Mitarbeiter von Unternehmen, die Software für Apotheken und weitere Pharmapartner entwickeln. Dabei besitzt das Unternehmen selbst bereite eine Registrierung am Partnerportal. Der Mitarbeiter gibt im Zuge der Registrierung den Unternehmensnamen an und erstellt somit eine **Beitrittanfrage** an den Accountinhaber des Unternehmens. Nach dessen Bestätigung Mit diesem Zugang erhält der hier registrierte Benutzer Zugriff auf die im Serviceportal hinterlegten Dokumentationen bzw. auf Testsysteme.

#### 2.3 Anmeldung / Registrierung

Auf der Webseite <u>https://www.ngda.de</u> findet sich oben rechts ein Menüpunkt "Mein Konto". Über diesen Link haben Sie die Möglichkeit, sich zu registrieren, anzumelden oder ihr Passwort zurücksetzen zu lassen.

| Suche Q                                                                                   | 🕈 Mein Konto           |
|-------------------------------------------------------------------------------------------|------------------------|
| Mein Konto                                                                                | ×                      |
| Melden Sie sich mit Ihr<br>persönlichen Kennwor<br>Zugriff auf Ihre Service:<br>erhalten. | em<br>† an, um<br>s zu |
| Benutzername                                                                              |                        |
| Passwort                                                                                  |                        |
| Anmelder                                                                                  |                        |
| Neues Benutzer<br>erstellen                                                               | konto                  |
| Passwort vergessen?                                                                       |                        |

Abb. 1: Login-Fenster

#### 2.3.1 Registrierung

Zunächst wird ein persönlicher Account registriert. Bei der Registrierung werden Basis-Daten für das Benutzerprofil erfasst

Einige Felder sind dabei mit einem Stern gekennzeichnet. Diese Felder sind Pflichtfelder und werden benötigt, um den Zugang anzulegen.

Im Rahmen der Registrierung kann die Erlaubnis erteilt werden, dass die NGDA den Benutzer über Neuigkeiten zu N-Ident und weiteren Produkten informiert.

Des Weiteren sind hier die Datenschutzerklärung und die Nutzungsvereinbarung zu bestätigen.

Nach Abschluss dieses Registrierungsschritts erhält der Benutzer eine E-Mail zur Bestätigung Ihrer E-Mail-Adresse. Der darin enthaltene Link hat eine Gültigkeit von 24 Stunden. Sollte in dieser Zeit keine Bestätigung erfolgen, wird die Registrierung verworfen

#### 2.3.2 Anmeldung am Portal

Erst nach dieser Verifikation ist eine Anmeldung möglich.

#### 2.3.3 Passwort zurücksetzen

Über den Link "Mein Konto" auf der Webseite https://www.ngda.de können Sie Ihr Passwort zurücksetzen lassen. Mit Klick auf den Link "Passwort vergessen" werden Sie zu einer Eingabemaske weitergeleitet, in welche Sie Ihren Benutzernamen oder die E-Mail-Adresse, mit welcher Sie sich registriert haben, eingeben.

Sie erhalten unmittelbar nach der Eingabe eine E-Mail mit einem Link zum Zurücksetzen des Passwortes. Dieser Link ist 48 Stunden lang gültig. Über diesen Link gelangen Sie zu einer Seite, auf der Sie ein neues Passwort vergeben können.

Sollte der Benutzername oder die E-Mail-Adresse dem System nicht bekannt sein, so erscheint eine entsprechende Fehlermeldung.

# 3 Anzeige nach der Anmeldung

Nach der erfolgreichen Anmeldung ändert sich die Darstellung auf der Seite im Bezug auf die Navigation und die Funktionen für angemeldete Benutzer werden aktiviert.

### 3.1 Navigation und Menü-Leiste

Oben rechts findet sich nun ein Button mit dem Namen des Benutzers (1).

| <b>A 7</b> |                 |               |            |           | Suche Q  | 🔒 Muster, Max |
|------------|-----------------|---------------|------------|-----------|----------|---------------|
| GDA        | 2<br>Mein Konto | Zielgruppen 🗸 | Lösungen 🗸 | Aktuelles | Karriere | Über uns      |

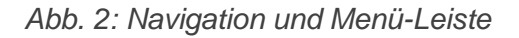

Bei einem Klick auf den Button erscheint das persönliche Menü mit dem Zugang zu allen relevanten Funktionen.

Gleichzeitig ändert sich die Navigationsleiste oben. Hier wird der Punkt "Mein Konto" (2) eingeblendet. Über das Menü "Mein Konto" sind alle relevanten Funktionen für den persönlichen Zugang erreichbar.

### 3.2 Kontextleiste

Zusätzlich wird nun die Kontextleiste eingeblendet.

| 8 N | achname, Vorname |     | Muster-Apotheke (Standard) 🗸 | + Neue E | 3etriebsstätte | APO-Nummer | APO2001163 | ApoKey-ID | APK2001137 |
|-----|------------------|-----|------------------------------|----------|----------------|------------|------------|-----------|------------|
| a N | achname, Vorname | 191 | Muster-Apotheke (Standard) Y |          | semeossiane    | APO-Nummer | APO2001163 | Apokey-ID | APK20011   |

Abb. 2: Kontextleiste

In dieser Kontextleiste wird Ihnen der Name des Benutzers angezeigt. Daneben wird der Name der Betriebsstätte sowie die zugehörige APO-Nummer sowie die ApoKey-ID des Benutzers angezeigt.

Über den Link "Neue Betriebsstätte" können weitere Betriebsstätten registriert werden.

Hinweis: Hat ein Benutzer mehrere Betriebsstätten registriert, so wird jeweils die aktive Betriebsstätte angezeigt. Der Wechsel der Betriebsstätte erfolgt durch Auswahl im Dropdown-Menü. Alle weiteren Funktionen beziehen sich auf die ausgewählte Betriebsstätte. Dies ist wichtig für weitere Funktionen, wie zum Beispiel den Onlineshop.

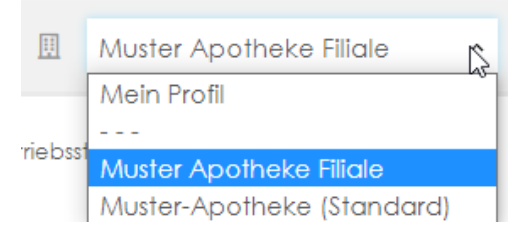

Abb. 3: Dropdown-Menü

### 4 Funktionen nach der Anmeldung

Die verfügbaren Funktionen werden je nach Rolle des Benutzers freigeschaltet und angezeigt. So sieht beispielsweise ein Apotheker als N-Ident-Anwender teilweise andere Funktionen und Menüs als ein Softwarepartner. Darüber hinaus gibt es Basis-Funktionen, die für alle Benutzer gleich sind.

### 4.1 Basis-Funktionen

Basis-Funktionen sind die Funktionen, die für alle Benutzertypen gleichermaßen verwendet werden.

#### 4.1.1 Mein Profil

Unter Mein Konto wird der persönliche Zugang verwaltet.

#### Mein Profil

Auf dieser Seite werden die Grunddaten des Profils verwaltet. Im Falle einer Änderung der Daten – zum Beispiel die Änderung der E-Mail-Adresse – ändert der Benutzer die entsprechenden Einträge auf dieser Seite.

#### Zugangsdaten

Hier besteht die Möglichkeit, einen anderen Benutzernamen zu vergeben oder auch ein neues Passwort zu vergeben.

#### Benachrichtigungen

Folgende Benachrichtigungsoptionen stehen zur Verfügung. Die Option kann durch Setzen oder Entfernen des jeweiligen Hakens aktiviert bzw. deaktiviert werden.

| - | Vorgangsinformationen: | bei Änderungen an Ihren Vorgängen – zum Beispiel               |
|---|------------------------|----------------------------------------------------------------|
|   |                        | Serviceanfragen – werden Sie automatisch per E-Mail informiert |
|   |                        |                                                                |

- Wichtige Meldungen: Informationen der NGDA zu Wartungsarbeiten an den Systemen, etc. werden im Portal unter "Aktuelle Meldungen" angezeigt
- Newsletter: Informationen der NGDA zu den angebotenen Lösungen

#### und Services per Mail erhalten

#### Einwilligungen

Hier werden die gültigen Datenschutzbestimmungen und Nutzungsvereinbarungen angezeigt.

#### 4.1.2 Meine Betriebsstätten

In diesem Menü werden die Daten des Unternehmens verwaltet. Die im Rahmen des Erwerbs der N-ID (N-Ident-Zertifikat) erforderliche Überprüfung und Bestätigung der Betriebsstätte (Legitimation) erfolgt ebenfalls über dieses Menü.

#### Meine Betriebsstätten

In diesem Menüpunkt werden die Betriebsstätten verwaltet. Dies bedeutet, dass alle relevanten Stammdaten zu einer Betriebsstätte hier gepflegt werden. Nach einer vollständigen Erfassung der notwendigen Daten kann hier der Legitimationsvorgang gestartet werden.

Zu jeder erfassten Betriebsstätte wird der Status in der Kachelansicht angezeigt:

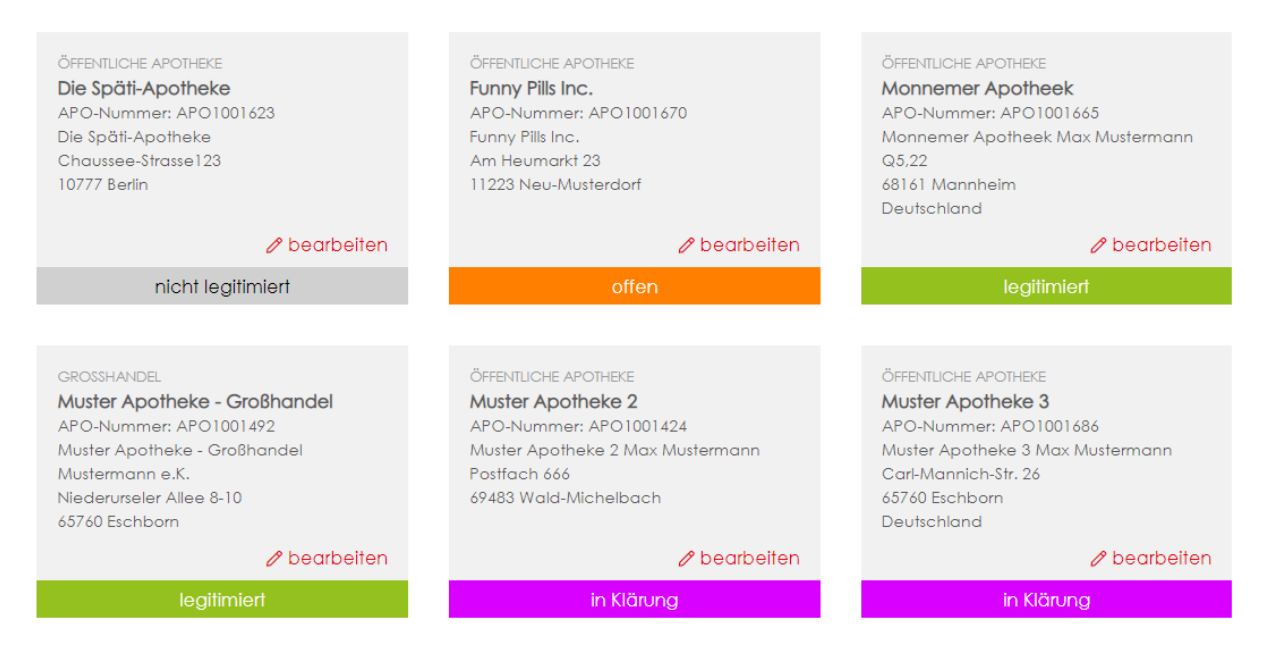

Abb. 4: Betriebsstättenübersicht (Beispiel)

| - | offen:      | Die Betriebsstätte ist erfasst, jedoch noch nicht legitimiert                         |
|---|-------------|---------------------------------------------------------------------------------------|
| - | in Prüfung: | Die Legitimationsprüfung wurde von der NGDA gestartet jedoch noch nicht abgeschlossen |
| - | in Klärung: | Zur erfolgreichen Legitimation werden weitere                                         |

Informationen oder Dokumente benötigt. Bitte prüfen Sie den Vorgang im Menü "Hilfe und Support" - "Meine Kontakte"

- nicht legitimiert: Die Legitimationsprüfung war nicht erfolgreich und wurde abgelehnt
- legitimiert: Die Betriebsstätte wurde überprüft und die Daten bestätigt

Nach erfolgreicher Legitimation kann das N-Ident-Zertifikat im Menü Onlineshop erworben werden. Weitere Informationen zum Onlineshop erhalten Sie unter Punkt 4.2.1

#### Hinweis:

Servicepartner müssen ihre Betriebsstätte (Adressen) selbstverständlich nicht legitimieren, da diese keine elektronischen Zertifikate der NGDA erhalten können.

#### Änderung der Daten und Abmelden einer Betriebsstäte:

Nach einer erfolgreichen Legitimierung können legitimierungsrelevante Felder nicht mehr bearbeitet werden, da diese Angaben Basis der Bestätigung waren und eine Änderung eine erneute Überprüfung der Daten erfordert. Daher können einige Daten einer Betriebsstätte im Status *legitimiert* nur mit einer Anfrage an den Service der NGDA geändert werden. Mit einem Klick auf den Button "Legitimierte Felder ändern" wird dieser Prozess in Gang gesetzt.

Die Abmeldung einer Betriebsstätte – und die damit verbundene Kündigung der für diese Betriebsstätte gebuchten Services – kann ebenfalls über den Menüpunkt "Meine Betriebsstätten" erfolgen. Durch einen Klick auf den Button "Betriebsstätte abmelden" in der Detailansicht der Betriebsstätte, wird dieser Prozess gestartet. Die Möglichkeit der Kündigung in Schrift- oder Textform bleibt davon unberührt.

#### Meine Mitarbeiter

Unter dem Menüpunkt "Meine Mitarbeiter" kann der Accountinhaber weitere Mitarbeiter bzw. Kollegen seines Unternehmens anlegen.

#### 4.1.3 Hilfe & Support

Im Bereich Hilfe & Support erhalten die Benutzer Unterstützung durch das Serviceteam der NGDA.

Bitte beachten Sie, dass in diesem Menü in der Kontextleiste die korrekte Betriebsstätte ausgewählt ist.

Hier können nicht nur neue Anfragen erstellt, sondern auch der Status und die Antworten zu den bisher erstellten Anfragen eingesehen werden.

#### Neue Anfrage

Hier können neue Anfragen gestartet werden. Es stehen eines oder mehrere Formulare zu verschiedenen Themen zur Auswahl, bitte wählen Sie das thematisch Passende für Ihren Vorgang.

#### Meine Vorgänge

Hier sehen Sie die laufenden und abgeschlossenen Vorgänge. In dieser Ansicht haben Sie die Möglichkeit gezielt nach Vorgängen mittels einer Volltextsuche zu suchen oder die Vorgänge mittels Filter auf die *Vorgangsart* oder den *Status* einzugrenzen.

### 4.2 Erweiterte Funktionen für Apotheken und andere Pharmapartner

Für Benutzer aus öffentlichen Apotheken, Krankenhausapotheken dem pharmazeutischen Großhandel und weiteren an der Versorgung der Öffentlichkeit mit Arzneimitteln beteiligten Unternehmen sind die nachfolgend beschriebenen Funktionen verfügbar.

#### 4.2.1 Onlineshop

Je nach Benutzergruppe, Berechtigung und Status der Betriebsstätte werden hier die Services und Leistungen angeboten, die Sie für Ihre Betriebsstätte buchen können. Nicht jeder Kauf bzw. jede Buchung eines Service ist kostenpflichtig.

Zu den einzelnen Produkten werden auf der Produktseite die einmaligen und wiederkehrenden Kosten angezeigt.

Über den Link zum *Warenkorb* gelangt der Benutzer nach der Auswahl zum sogenannten **Checkout-Prozess**. Im Laufe des Prozesses besteht die Möglichkeit, die Rechnungsanschrift zu prüfen und zu ändern, sowie die gewünschte Zahlungsart auszuwählen.

Nutzungsbedingungen zu Produkten und Services sind während des Checkout-Prozesses zu bestätigen.

#### 4.2.2 Meine Bestellungen

Unter "Meine Bestellungen" sind alle Käufe und Buchungen von Produkten aus dem Onlineshop aufgelistet. Mit einem Klick auf das Lupen-Symbol gelangt der Benutzer zur Detailauflistung aus der jeweiligen Bestellung.

Hinweis:

Zur korrekten Anzeige der Daten muss die jeweilige Betriebsstätte in der Kontextleiste ausgewählt sein

#### 4.2.3 Meine Rechnungen

Hier finden sich alle von der NGDA zu der entsprechenden Betriebsstätte gestellten Rechnungen. Zur korrekten Anzeige der Daten muss die jeweilige Betriebsstätte in der Kontextleiste ausgewählt sein.

Die Rechnungen stehen Ihnen als PDF zum Download bereit. Über die Suchfunktion kann gezielt nach Rechnungsnummern gesucht werden.

**Hinweis:** Änderungen an der Zahlweise oder der Rechnungsadresse haben selbstverständlich keinen Einfluss auf bereits erstellte Rechnungs-Dokumente.

#### 4.2.4 Meine Zahlungsdaten

In diesem Menü können folgende Informationen hinterlegt werden:

| - | Rechnungsadresse: | abweichende Rechnungsadresse sowie abweichende E-<br>Mail-Adresse zum Versand der Rechnung per E-Mail |
|---|-------------------|----------------------------------------------------------------------------------------------------|
| - | Lieferadresse:    | diese Adresse ist in der Regel die Adresse der<br>Betriebsstätte                                      |

- Zahlungsinformation: Kontodaten für SEPA-Lastschriften

#### 4.2.5 Meine Services

Hier werden alle Bestellungen bzw. gebuchten Services für die Betriebsstätte einschließlich des jeweiligen Status und der gegebenenfalls anfallenden Kosten aufgeführt.

| - | bestellt: | das Produkt oder der Service ist bestellt                                                                  |
|---|-----------|----------------------------------------------------------------------------------------------------|
| - | inaktiv:  | das Produkt oder der Service ist bestellt, die Laufzeit hat jedoch noch nicht begonnen oder ist abgelaufen |
| - | aktiv:    | das Produkt oder der Service ist bestellt und aktiv                                                        |
| - | laufend:  | die Laufzeit eines Produktes mit einer festen Laufzeit hat begonnen                                        |

Zu jedem kostenpflichtigen Service stehen zwei Steuerflächen zur Verfügung.

- Lupen-Symbol: öffnet die Detailansicht
- Stift-Symbol: ermöglicht es, Änderungen am gebuchten Service vorzunehmen

Mögliche Änderungen sind:

- Zahlungsart ändern
- Zertifikat verlängern
- Kündigen

#### 4.2.6 Modellprojekte

Modellprojekte erproben neue Wege im digitalen Gesundheitsmarkt. An dieser Stelle im Portal ist der Beitritt zu Modellprojekten möglich, sofern diese für die jeweilige Betriebsstätte zur Verfügung stehen.

### 4.3 Erweiterte Funktionen für Servicepartner

Folgende Funktionen stehen unseren Servicepartnern zur Verfügung. Damit haben die Mitarbeiter der Partnerunternehmen Zugriff auf spezielle Funktionen und Dokumentation.

#### 4.3.1 Releasemanagement

Unter dem Punkt Releasemanagement finden sich Informationen zu aktuellen Releases sowie das Archiv der vorherigen Releases zu den Fachdiensten und Anwendungen, die durch die NGDA bereitgestellt werden.

Unter den einzelnen Releases findet sich der Zugang zu den Dokumentationen.

#### 4.3.2 securPharm für Servicepartner

In dieser Funktion sind wesentliche Bestandteile des früheren Partnerportals gebündelt.

Neben der Anlage der Software-ID findet sich hier das Testsystem für securPharm inkl. der Verwaltung der Test-Betriebsstätten.

#### 4.3.3 FAQ für Servicepartner

Neben den Produktspezifischen FAQ (häufig gestellte Fragen) werden in diesem Bereich übergeordnete und speziell auf Servicepartner zugeschnittene Fragestellungen beantwortet.

# Anlage 1 – Der Weg zum N-Ident-Zertifikat

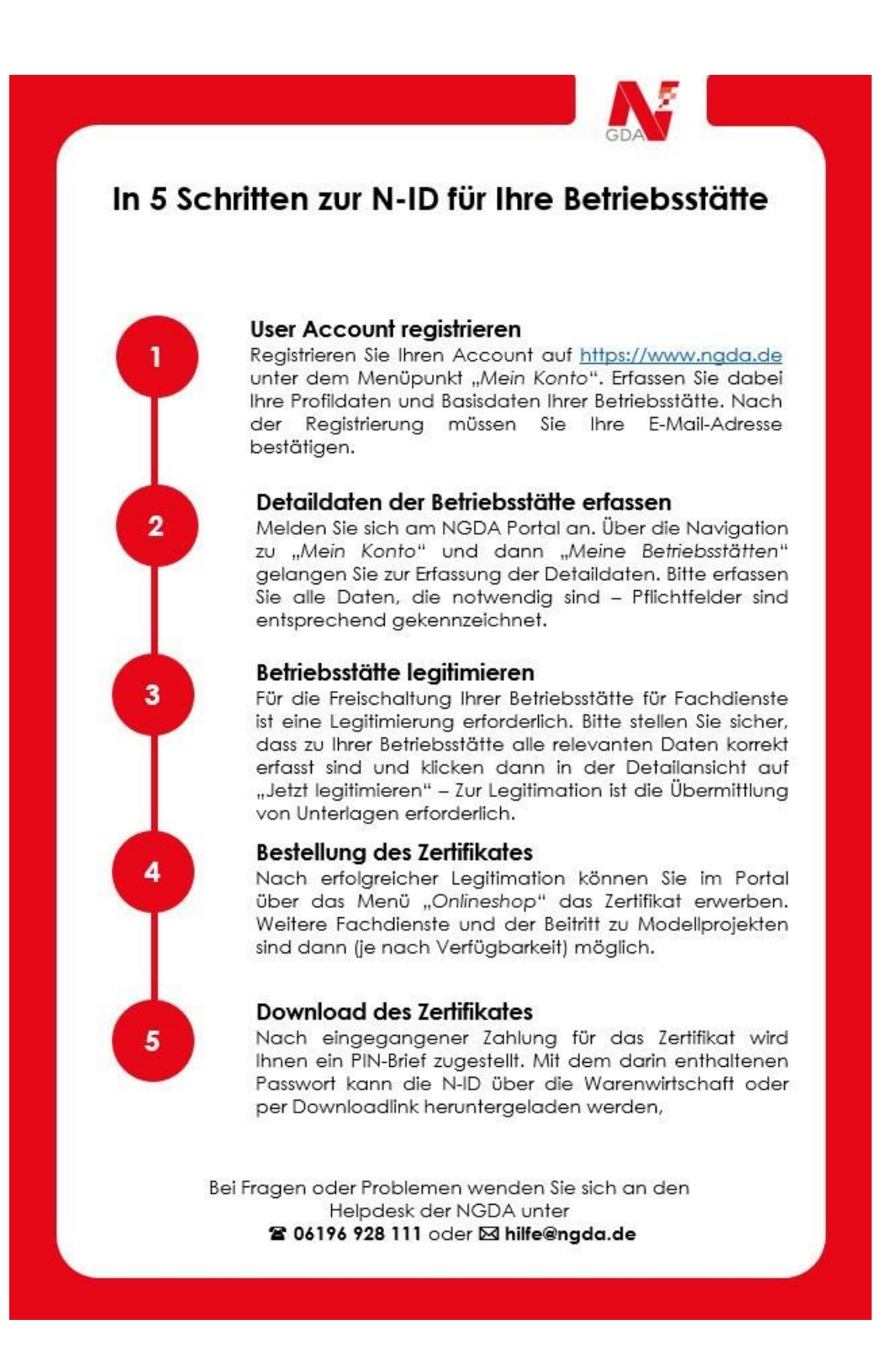

# Anlage 2 – Notwendige Unterlagen zur Legitimation

Je nach Unternehmenstyp sind bestimmte Unterlagen einzureichen. Allgemein gilt: Ist eine Betriebserlaubnis älter als 6 Monate, muss ein Aktivitätsnachweis erbracht werden. Welche Dokumente hierfür genutzt werden kann entnehmen Sie der folgenden Tabelle:

| Unternehmenstyp                              | Erlaubnis                                                        | Aktivitätsnachweis <sup>1</sup>                                                                                                    |
|----------------------------------------------|------------------------------------------------------------------|----------------------------------------------------------------------------------------------------|
| Öffentliche Apotheke                         | Apothekenbetriebserlaubnis<br><i>oder</i><br>Kammerbescheinigung | Aktuelle Abrechnung des Nacht-<br>und Notdienstfonds <i>oder</i><br>Abrechnung des Apotheken-<br>rechenzentrums <i>oder</i><br>Kammerbescheinigung |
| Krankenhausapotheke                          | Apothekenbetriebserlaubnis                                       | Aktuelle Abrechnung für die<br>Belieferung des Krankenhauses<br>mit Rx-Produkten                                                                   |
| pharmazeutischer<br>Großhandel               | Großhandels-Erlaubnis                                            | - entfällt aufgrund Abgleich mit<br>EudraGDP -                                                                                                    |
| industrieller<br>Verblisterer                | Herstellererlaubnis                                              | Aktuelle Abrechnung für die<br>Belieferung des Krankenhauses<br>mit Rx-Produkten                                                                   |
| Compounding<br>Hersteller                    | Herstellererlaubnis                                              | Aktuelle Abrechnung für die<br>Belieferung des Krankenhauses<br>mit Rx-Produkten                                                                   |
| Zentrale<br>Beschaffungsstelle<br>des Bundes | Bescheinigung der<br>Aufsichtsbehörde                            | - entfällt -                                                                                                    |

<sup>&</sup>lt;sup>1</sup> Nur erforderlich, wenn die Erlaubnis zum Zeitpunkt der Legitimation älter als 6 Monate ist.

# Kontakt

Bei Rückfragen zur Benutzung des Systems wenden Sie sich bitte an den Helpdesk der NGDA. Als registrierter Benutzer können Sie einfach eine Anfrage auf der Seite *Hilfe & Support* starten.

Sollten Sie noch nicht registriert sein, nehmen Sie *telefonisch* Kontakt auf unter 06196 928 – 111